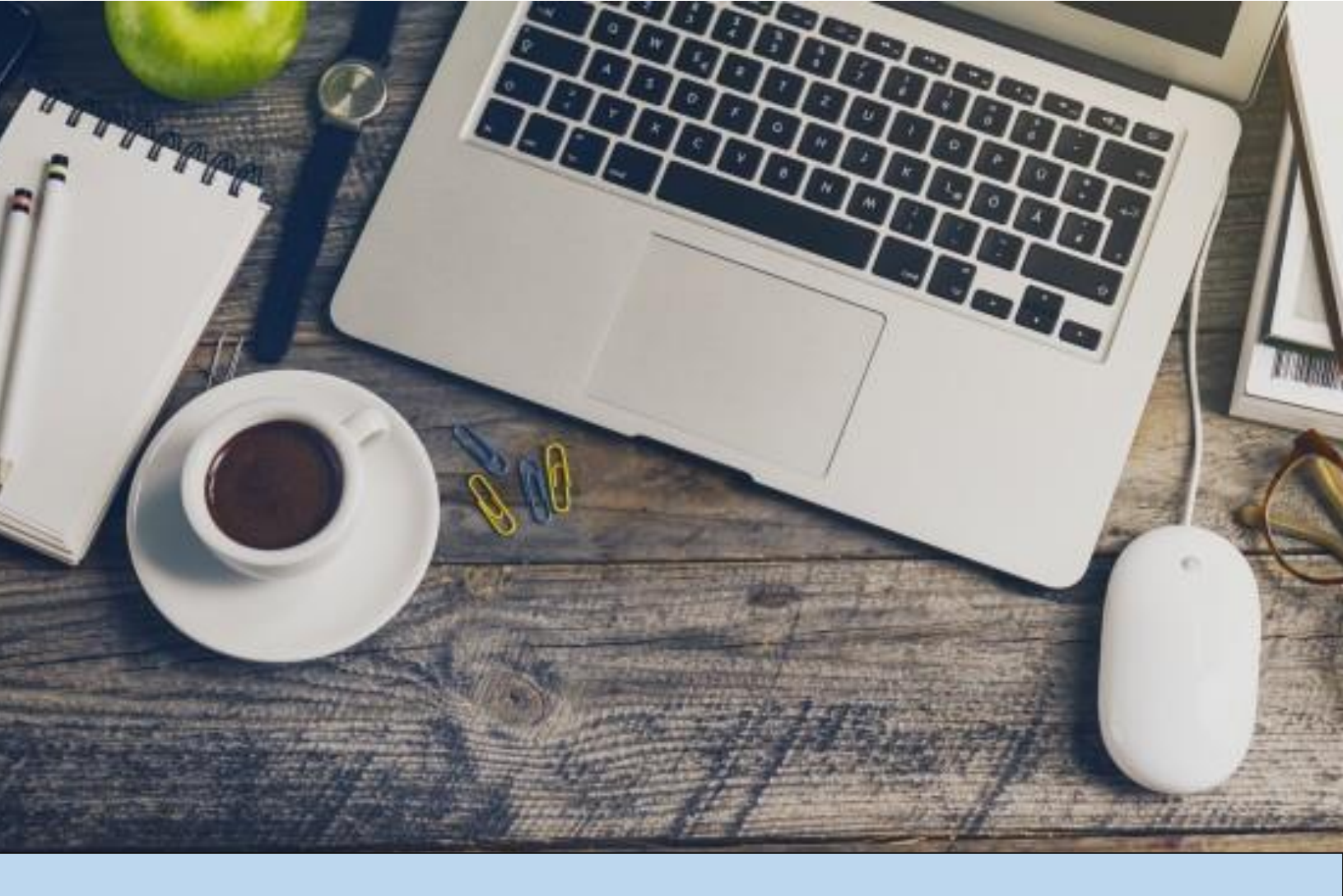

## Instructivo para registrarse en el Aula Virtual Interamericana 2018

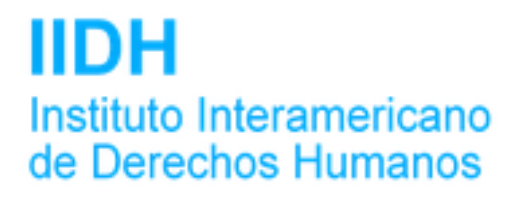

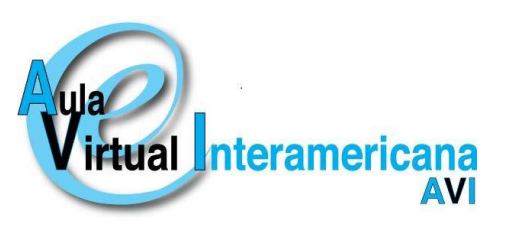

## Presentación

Mediante los cursos en línea impartidos en el Aula Virtual Interamericana (AVI), el Instituto Interamericano de Derechos Humanos le posibilita a sus estudiantes una formación académica de alta calidad en diversos temas relativos a los derechos humanos.

El presente documento es una guía práctica para registrarse en el AVI.

Una vez que se haya registrado, podrá ingresar la información de su perfil o actualizar sus datos.

## Ingreso a la página del AVI

## Registro en el AVI

Ingrese a la página del AVI: <u>www.aulainteramericana.ac.cr</u> y acceda al menú y la información sobre los cursos disponibles.

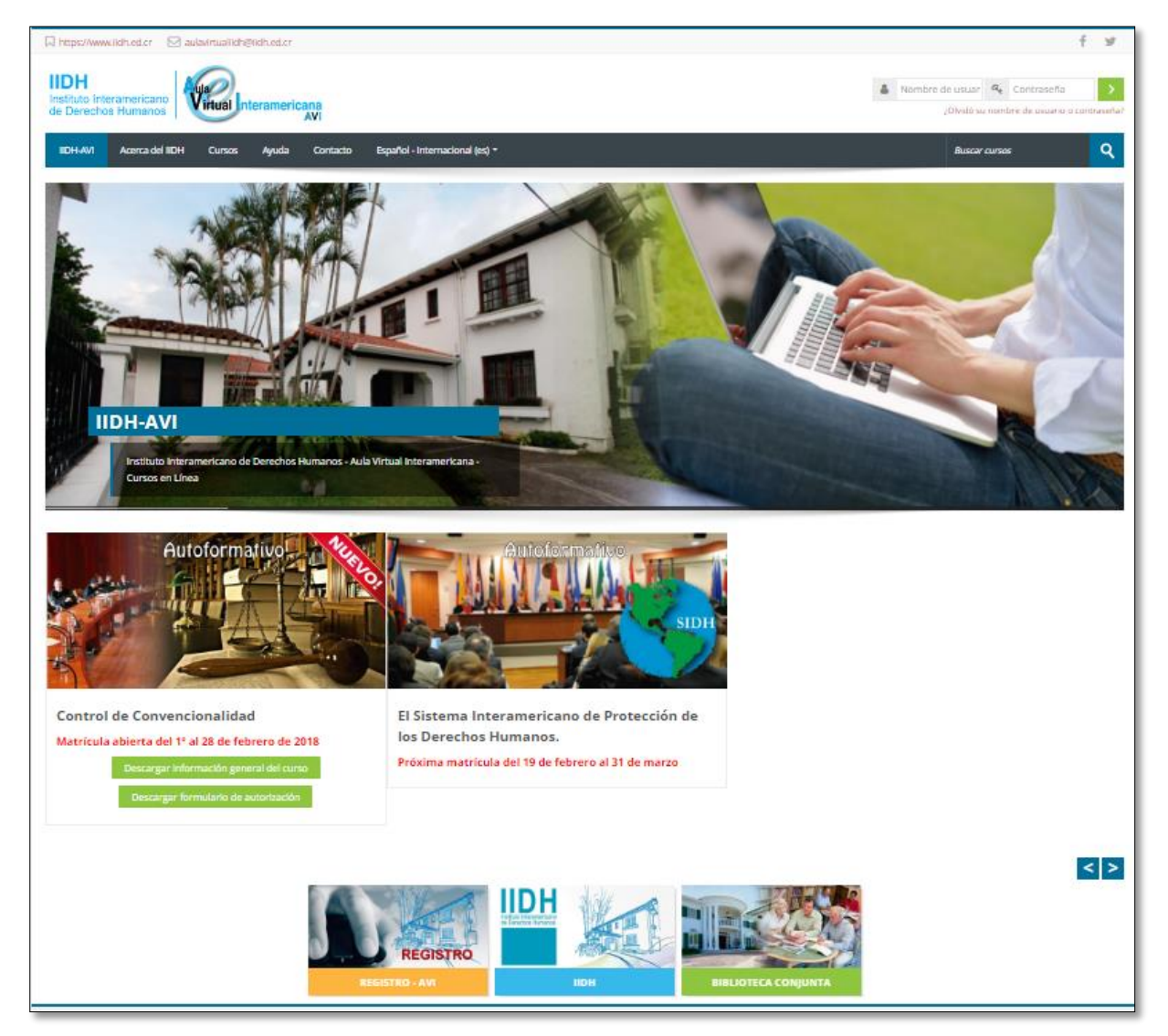

Figura 1. Página de inicio del AVI

Si ingresa por primera vez, debe crear una cuenta en la plataforma para obtener un nombre de usuario/a.

Haga clic en la opción REGISTRO – AVI:

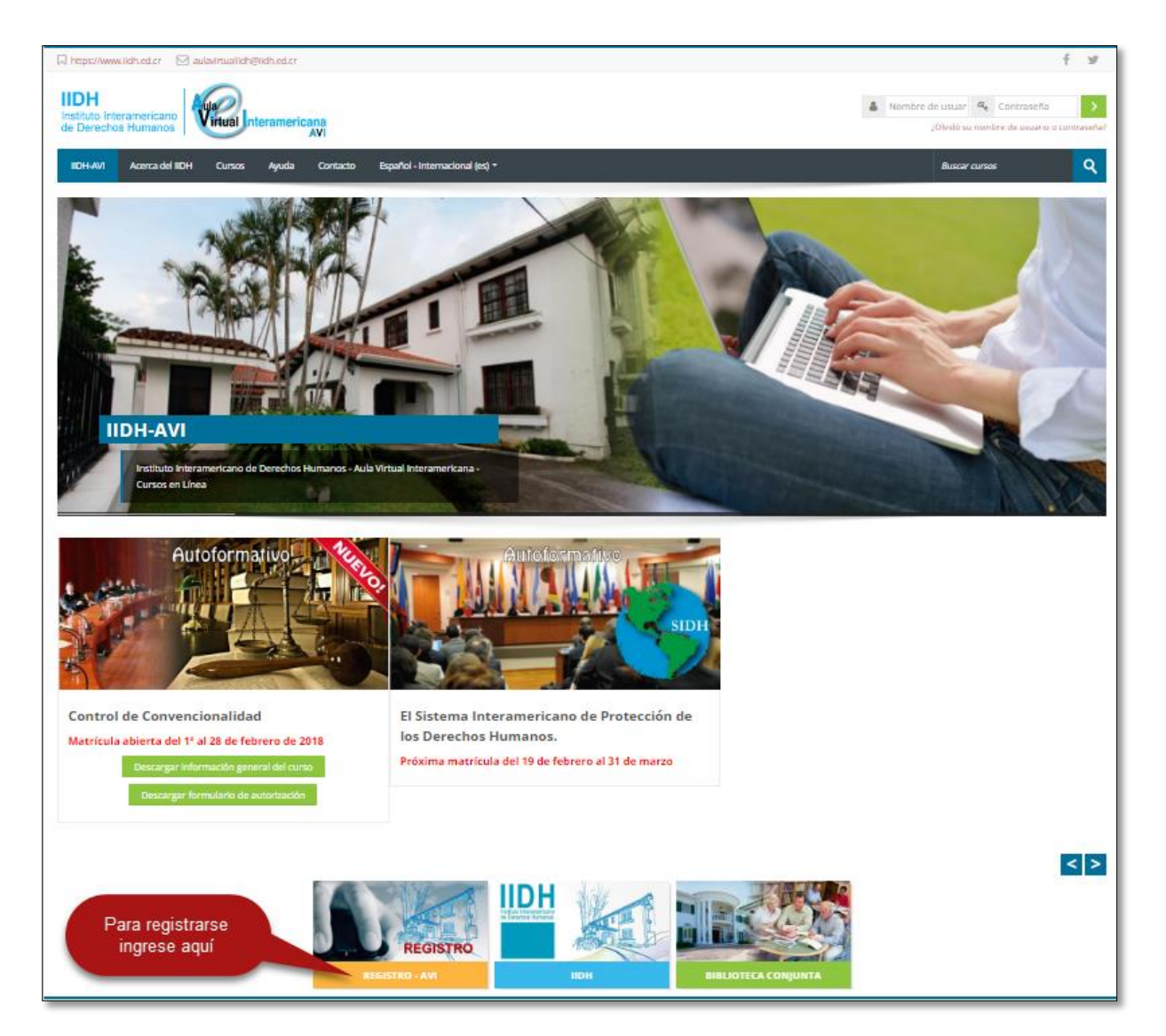

Figura 2. Opción de registro

En la siguiente página están las indicaciones para registrarse. Léalas.

Haga clic en Crear nueva cuenta:

| Acceder                                              | Registrarse como usuario                                                                                                    |  |
|------------------------------------------------------|----------------------------------------------------------------------------------------------------|--|
| Nombre de usuario                                    | Bienvenidos/as al AVI!                                                                                                    |  |
| Contraseña                                           | Para acceder al sistema tómese un minuto para crear una cuenta.                                                                                                    |  |
|                                                      | Siga las siguientes instrucciones:                                                                                                    |  |
| Recorder nombre de usuario     Acceder               | <ol> <li>Rellene el Formulario de Registro con sus datos.</li> <li>El sistema le enviará un correo para verificar que su dirección sea correcta.</li> <li>Lea el correo y confirme su matrícula.</li> <li>Su registro será confirmado y usted podrá acceder al curso.</li> <li>Seleccione el curso en el que desea participar.</li> </ol> |  |
| ¿Olvidó su nombre de usuario o contraseña?           | <ul> <li>Completados los pasos anteriores, utilice su nombre de usuario/a y su<br/>contraseña para ingresar al curso seleccionado.</li> </ul>                                                                                                    |  |
| as 'Cookies' deben estar habilitadas en su navegador | Si su interés es matricular un Curso con Tutoría, deberá verificar si el mismo está<br>abierto al público en general, en estos casos el curso tiene una leyenda con dicha<br>indicación.                                                                                                    |  |
| gunos cursos permiten el acceso de invitados         | Para consultas relacionadas con los cursos escriba al correo<br>aulavirtuallidh@iidh.ed.cr                                                                                                    |  |
| Iniciar sesión como invitado                         | Si requiece de asesoría técnica escriba a soporte.avi@iidh.ed.cr                                                                                                    |  |
|                                                      | Crear nueva cuenta                                                                                                    |  |

Figura 3. Crear cuenta

Llene el formulario. Todos los campos marcados con un asterisco \* son obligatorios.

Su nombre de usuario/a solo puede contener caracteres alfanuméricos en minúsculas (letras y números), guión bajo (\_), guión (-), punto (.) O símbolo (@).

Haga clic en la viñeta Otros campos y llene los campos marcados con asterisco \*.

| iombre de usuario -  |                                                     |
|----------------------|-----------------------------------------------------|
|                      | La contraseña debería tener al menos 8 caracter(es) |
| Contraseña •         |                                                     |
| or favor, occriba    | algunos datos sobre usted                           |
| or lavor, escriba    | algunos datos sobre usted                           |
| irección de correo + |                                                     |
| Correo (de nuevo) •  |                                                     |
|                      |                                                     |
| Nombre •             |                                                     |
| Apellido(s) *        |                                                     |
| Cludad               |                                                     |
| País                 | Salassiana su país                                  |
|                      | anaccine in him                                     |
| tros campos          |                                                     |

Figura 4. Formulario de registro

| <sup>r</sup> Otros campos               |                                     |
|-----------------------------------------|-------------------------------------|
| Nacionalidad *                          |                                     |
| Género •                                | Elegir V                            |
| Teléfono                                |                                     |
| Razones por las que<br>desea participar | E Parada - B I E II II II II II E E |
|                                         | Ruta: p                             |
| Profesión +                             |                                     |
| Grado Académico +                       |                                     |
| Área de Trabajo +                       | Elegir                              |
| Especificar área de<br>trabajo          |                                     |
| Lugar de Trabajo /<br>Empleo •          |                                     |
| Función que desempeña                   |                                     |
|                                         | Crear cuenta Cancelar               |
|                                         |                                     |

Figura 5. Otros campos

Al finalizar, haga clic en Crear cuenta.

Una vez creado su nombre de usuario/a, haga clic en continuar:

| Es seguro   https://aulainteramericana.ac.cr/login/signup.php                                                                                                    |                                                                |
|----------------------------------------------------------------------------------------------------|----------------------------------------------------------------|
|                                                                                                    |                                                                |
| □ https://www.iidh.ed.cr □ aulavirtualiidh@iidh.ed.cr                                                                                                    | f ¥                                                            |
| IIDH<br>Instituto Interamericano<br>de Derechos Humanos                                                                                                    | Nombre de usuar     Quividó su nombre de usuario o contraseña? |
| IIDH-AVI Acerca del IIDH Cursos Ayuda Contacto Español - Internacional (es) 🕶                                                                                                    | Buscar cursos Q                                                |
| Hemos enviado un correo electrónico a XXXXXXXXX @XXXXX.XXX<br>En él encontrará instrucciones sencillas para concluir el proceso.<br>Si tuviera alguna dificultad, contacte con el Administrador del Sistema.<br>Continuar |                                                                |
| Activity undertaken with the Transcala kupport of the Government of Canada provided through the<br>Canada in International Agency canadian International Agency development international REAL EMBAJADA DE NORUEGA        |                                                                |

Figura 6. Continuar proceso de registro

En la siguiente pantalla se muestra un mensaje con su nombre. Para terminar el proceso de registro haga clic en continuar:

| 🗍 https://www.iidh.ed.cr 🛛 aulavirtualiidh@iidh.ed.cr                                                                                                    | f ¥                    |  |  |  |
|----------------------------------------------------------------------------------------------------|------------------------|--|--|--|
| IIDH<br>Instituto Interamericana<br>de Derechos Humanos                                                                                                    | Maureen Rojas Fonseca" |  |  |  |
| IIDH-AVI Acerca del IIDH Cursos Ayuda Contacto Mis cursos • Español - Internacional (es) •                                                                                                    | Buscar cursos Q        |  |  |  |
| Página Principal > Registro confirmado Gracias, Maureen Rojas Fonseca Continuar                                                                                                    |                        |  |  |  |
| Activity undertaken with the financial support of the Covernment of Classids provided through the<br>Canadian International Development Agency Classids provided through the<br>Development Agency Agence canadianne de<br>développement International REAL EMBAJADA DE NORUEGA |                        |  |  |  |

Figura 7. Fin de proceso de registro

Regresará a la pantalla de inicio, donde se mostrará su nombre de usuario.

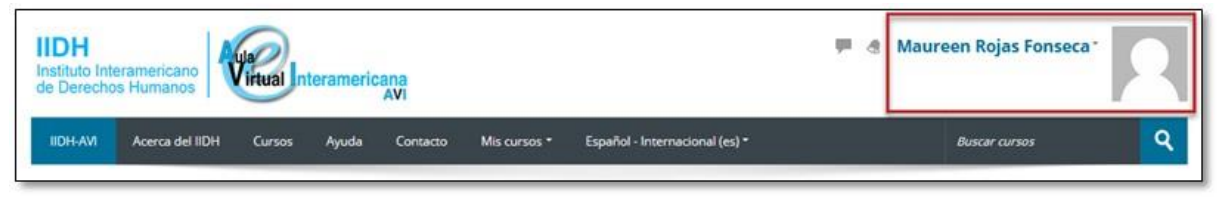

Figura 8. Ingreso en la plataforma virtual

Una vez que haya completado su registro y haya realizado el pago, el personal encargado procederá a realizar su matrícula.

El día del inicio del curso este le aparecerá en la opción *Mis Cursos* del menú principal, **antes de esa** fecha no podrá verlo.

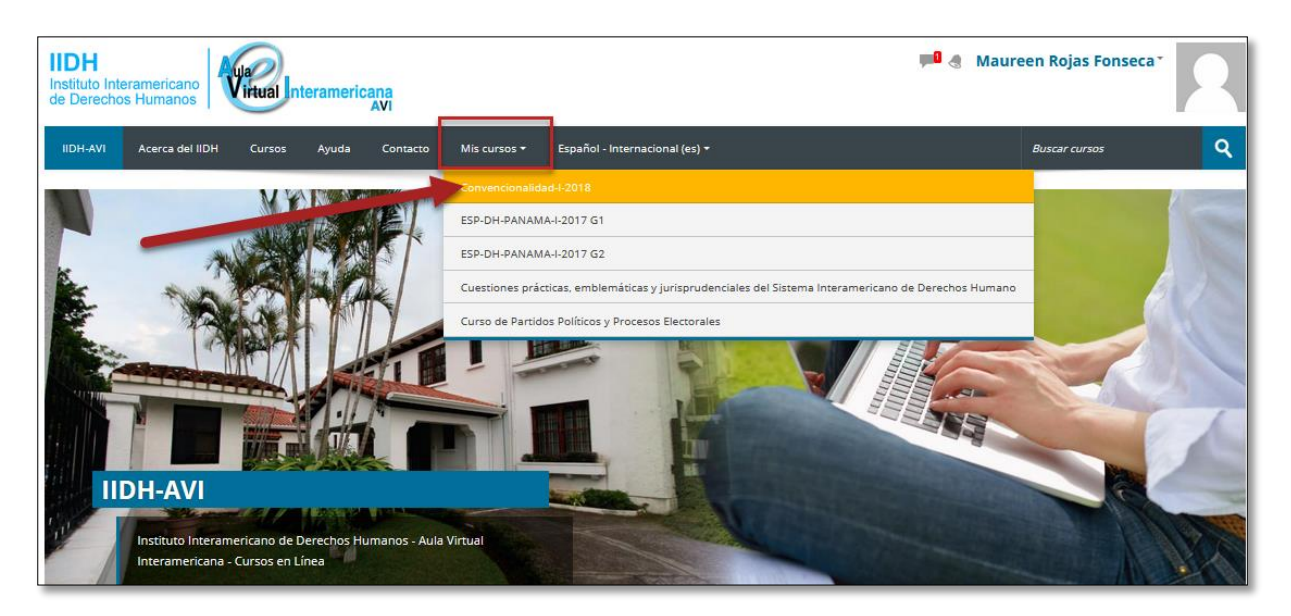

Figura 9. Opción Mis Cursos

Recuerde:

- 1. Registrarse en el AVI: Los datos que usted ingrese son los que se utilizarán para crear y enviar el certificado.
- 2. Enviar el formulario de autorización de pago con tarjeta o el comprobante de la transferencia bancaria.
- 3. Enviar copia del documento de identidad.

Luego de la fecha de finalización de la matrícula NO se aceptará ninguna solicitud.

Si tiene alguna consulta, puede comunicarse al correo aulavirtualiidh@iidh.ed.cr